D. 10. november 2019

#### Se 'Relationsship' med andre brugere på FamilySearch

Som deltager til 'Slægtshistorisk Dag – 2019' oplevede du, hvordan man med App'en 'FamilySearch FamilyTree' kan finde personer i samme bygning (indenfor ca. 30 meter radius) med funktionen 'Ralatives Around Me'. En sjov og spændende mulighed når man er samlet med andre slægtsforskere, som også benytter FamilySearch i deres slægtsforskning ot har lagt deres træ op på hjemmesiden (FamilyTree).

Men nu er det faktisk muligt at gøre noget lignende direkte på FamilySearch – den eneste forskel er, at du ikke er begrænset af, at skulle være i nærheden af den anden bruger.

Så hvis du finder en anden bruger, som har tilføjet data på personer som du også har i dit træ, så har du nu denne mulighed at se hvordan I er forbundet. Man kan se det under 'Latest Changes':

Her kan man trykke på navnet på personen. Herved bliver det muligt, at se brugerens mailadresse, hvis der er sat til at være synlig eller at sende en besked til brugeren via 'FamilySearch' interne mailsystem ved at trykke på 'Send Message'.

Men der er nu kommet en ny funktion i dette billede, hvor der er muligt at anmode brugeren om, at se hvordan man er i familie med hinanden.

Dette gøres ved at trykke på personen, hvorved følgende billede kommer frem:

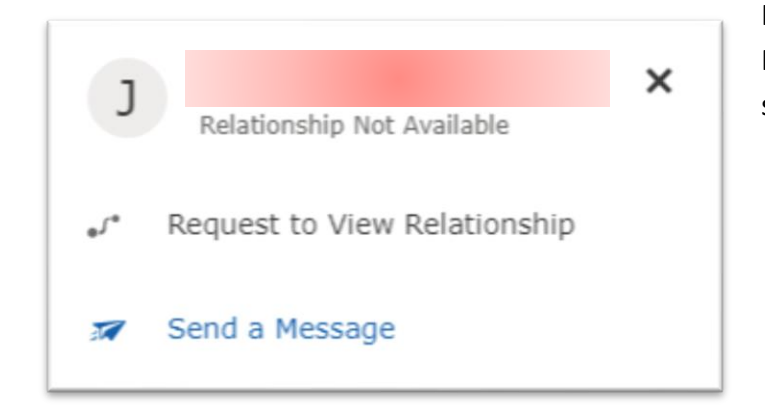

Latest Changes

- Source Attached September 5, 2019 by Peter Højvang Christensen
- Source Attached June 15, 2019 by jmedell

Her trykker man på 'Request to View Relationship'. Efterfølgende ændres status som vises således:

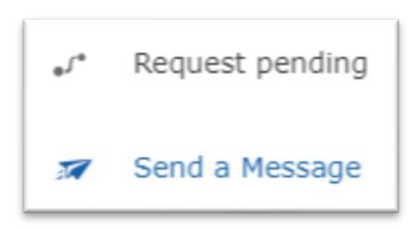

Man skal nu afvente, at den anden bruger accepterer eller afviser din anmodning, hvorefter du får besked via det interne 'Message' system.

Samtidig med, at du sendt denne anmodning, så er der nu sat et flueben i følgende opsætning under 'Settings/Contact':

RelationshipsEnable Relationship Viewing.Image: PublicYou agree to allow other users to see their relationship to<br/>you, your display name, your portrait in Family Tree, if<br/>available, and any shared ancestors.Image: Public

Ønsker man at stoppe denne mulighed, så fjernes fluebenet blot igen.

Her er et eksempel på hvordan man ser om man er i familie:

Når man trykker på 'View Relationsship', så kommer følgende billede frem, hvor man nemt ser de fælles forfædre og anerne som binder de to brugere sammen.

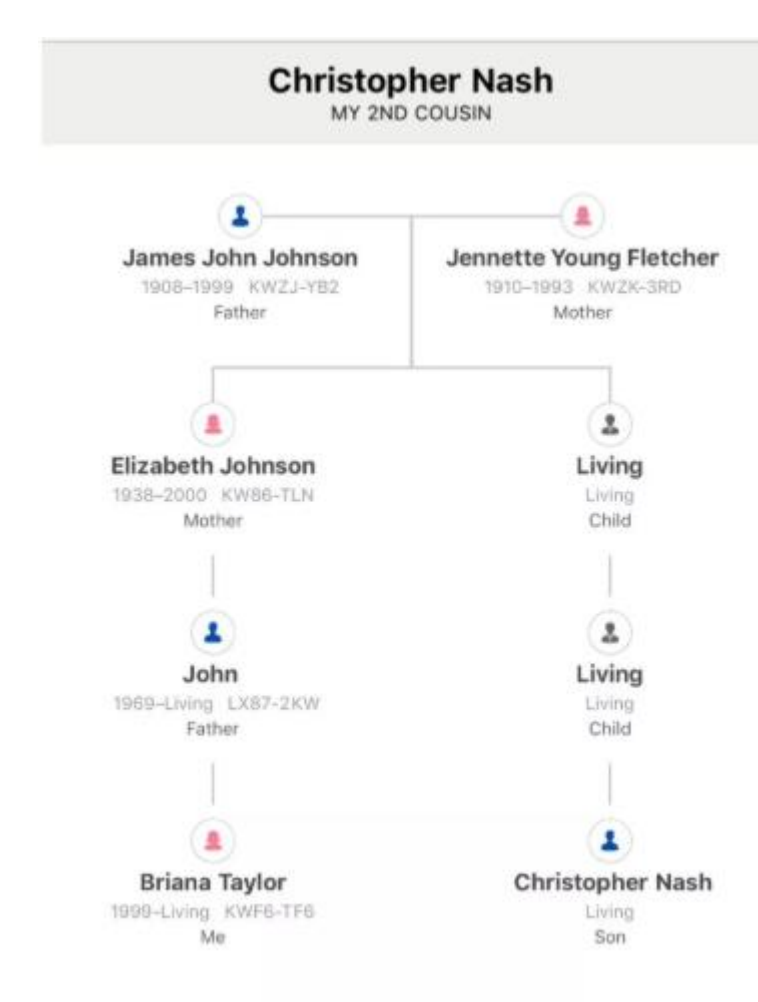

C Christopher Nash My 2nd cousin View Relationship Send Message

Se eksempel på ovenstående her: https://www.familysearch.org/blog/en/view-relationship-other-users/

### Forskellen på 'Search/Records' og 'FamilyTree/Find'

Så når man skal søge efter forfædre i FamilySearch, så kan det anbefales, at man som minimum søger under 'Records' og 'FamilyTree'.

| FamilySearch Family Tree Search                                                                                                   | Family Search Family Tree Search                            |
|----------------------------------------------------------------------------------------------------|-------------------------------------------------------------|
| Records Family Tree Genealogies Catalog Books Wiki                                                                                | Tree Person Recents Find Lists                              |
| Search Historical Records<br>Search for a deceased ancestor in historical records to uncover vital<br>information from their life | Discover Your Deceased Ancestors<br>Find by Name Find by ID |
| Deceased Ancestor's Name First Names Last Names                                                                                   | First Names Last Names                                      |
| Search with a life event:<br>Birth   Marriage   Residence   Death   Any                                                           | Birth   Christening   Death   Burial   Marriage             |

Den første søgning drejer sig om historiske kilder, men den anden søgning er i alle de slægtstræer og personer, som findes under 'FamilySearch FamilyTree'.

Her er et eksempel - jeg vil søge efter Søren Jacobsen, født d. 2. april 1876 i Finderup, Viborg, hans forældre er Jacob Jacobsen og Maren Sørensdatter og han bliver gift med Jacobine Kirstine Andersen. Først søger jeg efter ham i 'Records', hvor følgende resultater kommer frem:

| Name                                            | Events                                                                                        | nts Relationships                                |            |
|-------------------------------------------------|-----------------------------------------------------------------------------------------------|--------------------------------------------------|------------|
| Sóren Jacobsen                                  | birth: 1876;02 Dollerup, Dollerup,                                                            | father: Jacob Jacobsen                           | <b>F</b> 6 |
| Danmark Kirkebøger, 1484-1941                   | Apr 1876 Viborg, Danmark                                                                      | mother: Maren Sórensen                           |            |
| Søren Peter Jacobsen                            | birth: 1876;15 Jan Lundø, Viborg,                                                             | father: Jacob Jacobsen                           | <b>F</b> 6 |
| Danmark Kirkebøger, 1484-1941                   | 1876 Danmark                                                                                  | mother: Ane Marie Pedersen                       |            |
| Soren Jacobsen                                  | birth: 1875;15 Jun Tjele, Viborg,                                                             | father: Mark Jacob Pedersen                      | <b>F 6</b> |
| Danmark Kirkebøger, 1484-1941                   | 1875 Danmark                                                                                  | mother: Ida Sorensen                             |            |
| Sóren Christoffer Gerhavst Jacobsen             | birth: 1877;10 Mar Viborg, Søndre, Viborg,                                                    | father: Garver Christen Jacobsen                 | F (0       |
| Danmark Kirkebøger, 1484-1941                   | 1877 Danmark                                                                                  | mother: Elisabeth Berg                           |            |
| Soren Andreas Jacobsen                          | birth: 1874;30 Vammen, Vammen,                                                                | father: Jacob Sorensen                           | F (0       |
| Danmark Kirkebøger, 1484-1941                   | Dec 1874 Viborg, Danmark                                                                      | mother: Soren Andersen                           |            |
| Søren Jacobsen<br>Danmark Kirkebøger, 1484-1941 | birth: 2 april Fløjgårde<br>1876<br>confirmation: 13 april Frederiks, Viborg,<br>1890 Danmark | father: Jacob Jacobsen<br>mother: Maren Sørensen | •4 🖻 🔟     |

Der er to af disse linjer, som kunne være kilder som passer til personen jeg eftersøger.

Så prøver jeg samme søgning i 'FamilyTree', hvor resultatet er følgende:

| Name                                            | Events                                                                                                    | Relationships                                                                                                    |
|-------------------------------------------------|----------------------------------------------------------------------------------------------------|----------------------------------------------------------------------------------------------------|
| These results strongly match your search terms. |                                                                                                    | 1-1 of 1 results                                                                                                    |
| Søren Jacobsen<br>LH12-3DZ                      | birth: 2 April 1876, Finderup, Viborg, Denmark<br>christening: 17 April 1876, Dollerup, Viborg, Denmark<br>death: 6 August 1955, Sortebrødre, Søndre, Viborg, Denmark<br>burial: 11 August 1955, Sortebrødre, Søndre, Viborg, Denmark | spouse: Jacobine Kirstine Andersen<br>LWGF-3Y9<br>father: Jacob Jacobsen<br>LH8N-5WH<br>mother: Maren Sørensdatter<br>LH8N-5HN |

Så ved den første søgning ville jeg have fået brikker af Sørens liv, som jeg selv skulle stykke sammen, men jeg ved den anden søgning finder hele familien. Så det kan varmt anbefales, at søge begge steder.

#### Rette navne i fejl indekseret materiale

På FamilySearch kan man gratis søge i langt de fleste danske folketællinger og man kan få en liste over disse her: <u>https://www.familysearch.org/wiki/en/Denmark\_Census</u>

En stor del af disse folketællinger kommer fra MyHeritage, som har stået for indekseringen. Kvaliteten af disse indekseringer er svingende, hvilket kan skyldes, at man har benyttet OCR scanning med efterfølgende automatisk indeksering, hvilket gør, at noget er 'læst' forkert. Folketællingen fra 1787, 1801 og 1940 findes desuden hos MyHeritage sammen med de øvrige, som der også er link til på ovenstående hjemmeside link.

Via ovenstående link kan man se følgende oversigt (her kun en lille bid af den):

#### FamilySearch [edit source]

The following are available at FamilySearch &:

| Historical Records Publication | Wiki Article                                           |
|--------------------------------|--------------------------------------------------------|
| 1787 - not yet available       | Denmark Census, 1787 - FamilySearch Historical Records |
| 1801 - not yet available       | Denmark Census, 1801 - FamilySearch Historical Records |
| Denmark Census, 1834 @         | Denmark Census, 1834 - FamilySearch Historical Records |
| Denmark Census, 1835&          | Denmark Census, 1835 - FamilySearch Historical Records |
| Denmark Census, 1840r@         | Denmark Census 1840 - FamilySearch Historical Records  |

På linket til venstre får man adgang til siden hvor man kan søge i folketællingen, men man til højre har et link til en Wiki side, som fortæller om den aktuelle folketælling. Her er søgesiden for 1834:

| Binmark Census, 1834   iscription   iscollection contains the 1834 population schedule for Denmark. Commonly indexed fields include principle name, locality data, gender, marital statu   ationship to head of household. The images and index were provided in partnership with MyHeritage. Original images are housed in the National Arc   imark.   imark constants the 1834 population schedule for Denmark. Commonly indexed fields include principle name, locality data, gender, marital statu   ationship to head of household. The images and index were provided in partnership with MyHeritage. Original images are housed in the National Arc   imark.   imark constants the 1834 population schedule for Denmark. Commonly indexed fields include principle name, locality data, gender, marital statu   imark.   imark.   imark.   imark constants the 1834 population schedule for Denmark. Commonly indexed fields include principle name, locality data, gender, marital statu   Deceased Ancestor's Information   after Names   after Names   Birth Marriage Residence   Death   Any   Sinth Marriage Residence   Death   Any   Birth Place   Birth Year (Range)   From To   Search with a relationship: Spouse   Father   Mother   Other Person Resert   Resert   State or Province   Southy   State or Province     Match all terms exactly                                                                                                    |                                 |                                                                                                    |
|----------------------------------------------------------------------------------------------------|---------------------------------|----------------------------------------------------------------------------------------------------|
| sscription s collection contains the 1834 population schedule for Denmark. Commonly indexed fields include principle name, locality data, gender, marital statu stationship to head of household. The images and index were provided in partnership with MyHeritage. Original images are housed in the National Ard nmark.  Immore > Search Collection Deceased Ancestor's Information                                                                                                    | nmark Census, 1834              |                                                                                                    |
| s collection contains the 1834 population schedule for Denmark. Commonly indexed fields include principle name, locality data, gender, marital statu<br>ationship to head of household. The images and index were provided in partnership with MyHeritage. Original images are housed in the National Arc<br>imark.<br>Immore ><br>Search Collection<br>Deceased Ancestor's Information<br>First Names Last Names<br>Search with a life event:<br>Birth   Marriage   Residence   Death   Any<br>Birth Year (Range)<br>From To<br>Search with a relationship:<br>Spouse   Father   Mother   Other Person<br>Restrict records by:<br>.ocation   Type   Batch Number   Film Number<br>Country State or Province<br>Match all terms exactly<br>Search Reset                                                                                                    | scription                       |                                                                                                    |
| ationship to head of household. The images and index were provided in partnership with MyHeritage. Original images are housed in the National Arch<br>mmark.                                                                                                    | collection contains the 1834 po | pulation schedule for Denmark. Commonly indexed fields include principle name, locality data, gender, marital status, a |
| nmark.   Search Collection Deceased Ancestor's Information First Names Last Names Last Names Search with a life event: Birth Year (Range) From To Search with a relationship: Spouse   Father   Mother   Other Person Restrict records by: Location   Type   Batch Number   Film Number Country State or Province Match all terms exactly Search Rest                                                                                                    | ionship to head of household. T | ne images and index were provided in partnership with MyHeritage. Original images are housed in the National Archives   |
| Search Vollection   Deceased Ancestor's Information   First Names   Last Names   Search with a life event:   Birth Year (Range)   From   To   Search with a relationship:  Spouse   Father   Mother   Other Person  Restrict records by:  Location   Type   Batch Number   Film Number  Location   Type   Batch Number   Film Number  Location   Type   Batch Number   State or Province  Match all terms exactly  Search Reset                                                                                                    | mark.                           |                                                                                                    |
| Search Collection Deceased Ancestor's Information First Names Last Names Last Names Search with a life event: Birth Year (Range) From To Search with a relationship: Spouse   Father   Mother   Other Person Restrict records by: Location   Type   Batch Number   Film Number Country State or Province Match all terms exactly Search Reset                                                                                                    | n more »                        |                                                                                                    |
| Search Collection Deceased Ancestor's Information First Names Last Names Last Names Search with a life event: Birth   Marriage   Residence   Death   Any Birth Place Birth Year (Range) From To Search with a relationship: Spouse   Father   Mother   Other Person Restrict records by: Location   Type   Batch Number   Film Number Country State or Province Match all terms exactly Search Restrict Restrict Restrit |                                 |                                                                                                    |
| Deceased Ancestor's Information   First Names   Last Names    Search with a life event:   Birth   Marriage   Residence   Death   Any   Birth Place   Birth Year (Range)   From   To    Search with a relationship:  Spouse   Father   Mother   Other Person  Restrict records by: Location   Type   Batch Number   Film Number  Country  State or Province  Match all terms exactly  Reset                                                                                                    | earch Collection                |                                                                                                    |
| First Names   Last Names                                                                                                    | eceased Ancestor's Inform       | ation                                                                                                    |
| Search with a life event:<br>Birth   Marriage   Residence   Death   Any<br>Birth Place Birth Year (Range)<br>From To<br>Search with a relationship:<br>Spouse   Father   Mother   Other Person<br>Restrict records by:<br>Location   Type   Batch Number   Film Number<br>Country State or Province<br>Match all terms exactly<br>Search Reset                                                                                                    | rst Names                       | Last Names                                                                                                    |
| Search with a life event:<br>Birth   Marriage   Residence   Death   Any<br>Birth Place Birth Year (Range)<br>From To<br>Search with a relationship:<br>Spouse   Father   Mother   Other Person<br>Restrict records by:<br>Location   Type   Batch Number   Film Number<br>Country State or Province<br>Match all terms exactly<br>Search Reset                                                                                                    |                                 |                                                                                                    |
| Search with a relationship:<br>Spouse   Father   Mother   Other Person<br>Restrict records by:<br>Location   Type   Batch Number   Film Number<br>Country State or Province<br>Match all terms exactly<br>Search Reset                                                                                                    | earch with a life event:        |                                                                                                    |
| Birth Place Birth Year (Range)  From To  Search with a relationship: Spouse   Father   Mother   Other Person Restrict records by: Location   Type   Batch Number   Film Number Country State or Province Match all terms exactly Search Reset                                                                                                    | irth   Marriage   Residence   D | aath   Any                                                                                                    |
| Search with a relationship:<br>Spouse   Father   Mother   Other Person<br>Restrict records by:<br>Location   Type   Batch Number   Film Number<br>Country State or Province<br>Match all terms exactly<br>Search Reset                                                                                                    | inter phannage presidence pb    | Ditte Vere (Dener)                                                                                                    |
| From To   Search with a relationship: Spouse   Father   Mother   Other Person Restrict records by: Location   Type   Batch Number   Film Number Sountry State or Province Match all terms exactly Search Reset                                                                                                    | T GT Place                      | Diff fed (Kalige)                                                                                                    |
| Search with a relationship:<br>Spouse   Father   Mother   Other Person<br>Restrict records by:<br>Location   Type   Batch Number   Film Number<br>Country State or Province<br>Match all terms exactly<br>Search Reset                                                                                                    |                                 | From To                                                                                                    |
| Spouse   Father   Mother   Other Person         Restrict records by:         Location   Type   Batch Number   Film Number         Sountry       State or Province                                                                                                    | earch with a relationship:      |                                                                                                    |
| Restrict records by:<br>Location   Type   Batch Number   Film Number<br>Country State or Province<br>Match all terms exactly<br>Search Reset                                                                                                    | pouse   Father   Mother   Othe  | r Person                                                                                                    |
| Restrict records by:         Location   Type   Batch Number   Film Number         Country       State or Province                                                                                                    |                                 |                                                                                                    |
| Location   Type   Batch Number   Film Number Country State or Province Match all terms exactly Search Reset                                                                                                    | estrict records by:             |                                                                                                    |
| Country State or Province Match all terms exactly Search Reset                                                                                                    | ocation   Type   Batch Number   | Film Number                                                                                                    |
| Match all terms exactly Search Reset                                                                                                    | ountry State                    | or Province                                                                                                    |
| Match all terms exactly Search Reset                                                                                                    |                                 |                                                                                                    |
| Match all terms exactly Search Reset                                                                                                    |                                 |                                                                                                    |
| Search Reset                                                                                                    | Match all terms exactly         |                                                                                                    |
| Search Reset                                                                                                    |                                 |                                                                                                    |
|                                                                                                    | Search Reset                    |                                                                                                    |

I teksten øverst kan man læse, at denne folketælling er stillet til rådighed af MyHeritage.

Man udfylder i skemaet navnet på personen man søger efter samt eventuelt deres fødesogn og fødselsårstal. Man kan ligeledes tilføje ægtefælles, far og mors navn som søgekriterie. Jo mere opfindsom man er med eks. navnet, jo større er chancerne for at få bid. Sæt eks3. fødselsåret til at være fra/til med 2 år på hver side af det forventede fødeår – eks. 1822-1826, hvis personen er født 1824.

Lad mig vise et eksempel, hvordan man søger i disse – her fra 1850 folketællingen. Jeg ved min forfader Rasmus Bach havde en søn – Peter Werginius Bach – og at han boede i Viborg. Derfor prøver at søge ud fra disse kriterier:

| First Names                                                                               |                                                      |         | Last Names        |                                    |      |          |             |
|-------------------------------------------------------------------------------------------|------------------------------------------------------|---------|-------------------|------------------------------------|------|----------|-------------|
|                                                                                           |                                                      |         |                   |                                    |      |          |             |
| Peter                                                                                     |                                                      |         | Bach              |                                    |      |          |             |
| Search with a life event                                                                  | :                                                    |         |                   |                                    |      |          |             |
| Birth   Marriage   Residence                                                              | e   Death   Any                                      |         |                   |                                    |      |          |             |
| Birth Place                                                                               |                                                      |         | Birth Year (Ran   | ge)                                |      |          |             |
| Viborg, Denmark                                                                           |                                                      |         | From              | То                                 | ]    |          |             |
| Search with a relations                                                                   | nip:                                                 |         |                   |                                    |      |          |             |
| Spouse   Father   Mother                                                                  | Other Person                                         |         |                   |                                    |      |          |             |
| Father's Given Names                                                                      |                                                      |         | Father's Last Na  | ames                               |      |          |             |
| Rasmus                                                                                    |                                                      |         | Bach              |                                    |      |          |             |
| Match all terms exactly<br>Search Reset                                                   | søgning, hvor den                                    | øvers   | ste ser meg       | et lovende u                       | ıd:  |          |             |
| nmark Census, 1850                                                                        |                                                      |         |                   |                                    |      |          |             |
| ch all collections                                                                        |                                                      |         |                   |                                    |      |          |             |
| of 8 results for Name: Peter Bach, Event: Bi                                              | rth, Place: Viborg, Denmark, Father                  | Name: R | asmus Bach        |                                    |      | <b>F</b> | t Dogular d |
|                                                                                           |                                                      |         |                   | Dolotional                         | Nine | Expor    | View        |
| per of results to show: 20 50 75                                                          | Evente                                               |         |                   | Relations                          | liha |          | view        |
| eer of results to show: 20 50 75<br>Name<br>der Wirginius Back                            | Events birth: 1838                                   |         | father:           | Rasmus Back                        |      | eff E    | 6           |
| ber of results to show: 20 50 75<br>Name<br>der Wirginius Back<br>n<br>nmark Census, 1850 | Events<br>birth: 1838<br>residence: 1850 Viborg, Dan | mark    | father:<br>mother | Rasmus Back<br>: Maren Christensen |      | -        | 90          |

'Slægtshistorisk Center' – Aarhus Stav

Yderst til højre under 'View' findes tre symboler ( 📲 🖻 🤷 ):

- •C indikerer at denne kilde er koblet på en person i 'FamilyTree'
- her kan man se, hvad der er indtastet fra optegnelsen

her kan man se, et billede af den originale optegnelse

Trykker man på det første symbol ( ""), så får et billede frem (ses her til højre), hvor man kan se et slægtstræ ('TREE') eller data på personen ('PERSON').

Her kan man være heldig at finde mange ekstra informationer og personer, som er relateret til personen du eftersøger.

0

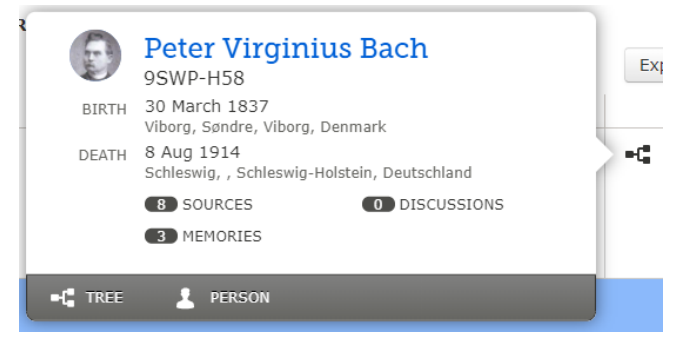

Trykker man på det andet symbol (<sup>()</sup>), så får man et billede frem, hvor man kan se de indtastede informationer.:

| Peder Wirginius Back<br>Denmark Census, 1850 |           |             | Tools          | Attached<br>to: Peter Virginius Bach<br>1837–1914 • 9SWP-H58                                                     |
|----------------------------------------------|-----------|-------------|----------------|----------------------------------------------------------------------------------------------------|
| Name:                                        | Peder     | Wirginius B | ack            |                                                                                                    |
| Event Type:                                  | Census    | S           |                | $\odot$                                                                                                    |
| Event Date:                                  | 1850      |             |                |                                                                                                    |
| Event Place:                                 | Viborg    | , Danmark   |                | Eptregacife.                                                                                                    |
| Event Place:                                 | Viborg    | , Denmark   |                |                                                                                                    |
| Gender:                                      | Male      |             |                |                                                                                                    |
| Age:                                         | 12        |             |                | a defense and a second                                                                                           |
| Birth Year (Estimated):                      | 1838      |             |                | 11 1 1 1 1 1 1 1 1 1 1 1 1 1 1 1 1 1 1                                                                           |
| Relationship to Head of Housel               | hold: Son |             |                | and the second second second second second second second second second second second second second second second |
| Household                                    | Role      | Sex         | Age Birthplace |                                                                                                    |
| Rasmus Back                                  | Head      | Male        | 40             | 2002 F 20 3                                                                                                    |
| Maren Christensen                            | Wife      | Female      | 44             | A Contraction of a low of the second                                                                             |
| Peder Wirginius Back                         | Son       | Male        | 12             |                                                                                                    |
| Carl Christian Back                          | Son       | Male        | 10             |                                                                                                    |
| Ane Emilie Back                              | Daughter  | Female      | 8              |                                                                                                    |
| Emma Elisabeth Back                          | Daughter  | Female      | 6              | View the original document. The original may con<br>more information than was indexed                            |
| Rasmus Back                                  | Son       | Male        | 3              | here information than was indexed.                                                                               |
| Frederick Catt Christian Back                | Son       | Male        | 2              | Record Collection:                                                                                               |
|                                              |           |             |                | Denmark Census, 1850                                                                                             |
|                                              |           |             |                | Document Information:                                                                                            |

Her har man også øverst til højre adgang til personen i 'FamilyTree'. Til venstre er de indtastede informationer – her også de øvrige familiemedlemmer og til højre adgang til originale dokumentet. Her er der så mulighed for at kontrollede om det er den korrekte person og familie man har fundet.

Trykker man på det sidste symbol ( 🙆 ), så får man et billede frem af originaldokumentet:

| Denmark Census, 1850 V 103918524 > |                                                                                                    |                 |         |            | 0       |
|------------------------------------|----------------------------------------------------------------------------------------------------|-----------------|---------|------------|---------|
| ♦ Image 2009 of 2228 ♦             | වූ Open i                                                                                                    | in a new window | 🖶 Print | 보 Download | S Tools |
| +<br>                              | Hasnes Bach Hogift Willer Ata anna fine<br>Moren ghriftenin Hogift Hiller Ata and Marin<br>Bose Winginin Kach How Is Ada and Marin<br>Gire Guilton Bach So- Star - Star<br>And Timber Back So- Star<br>Malmid Back So- Star<br>Malmid Back So |                 |         |            |         |

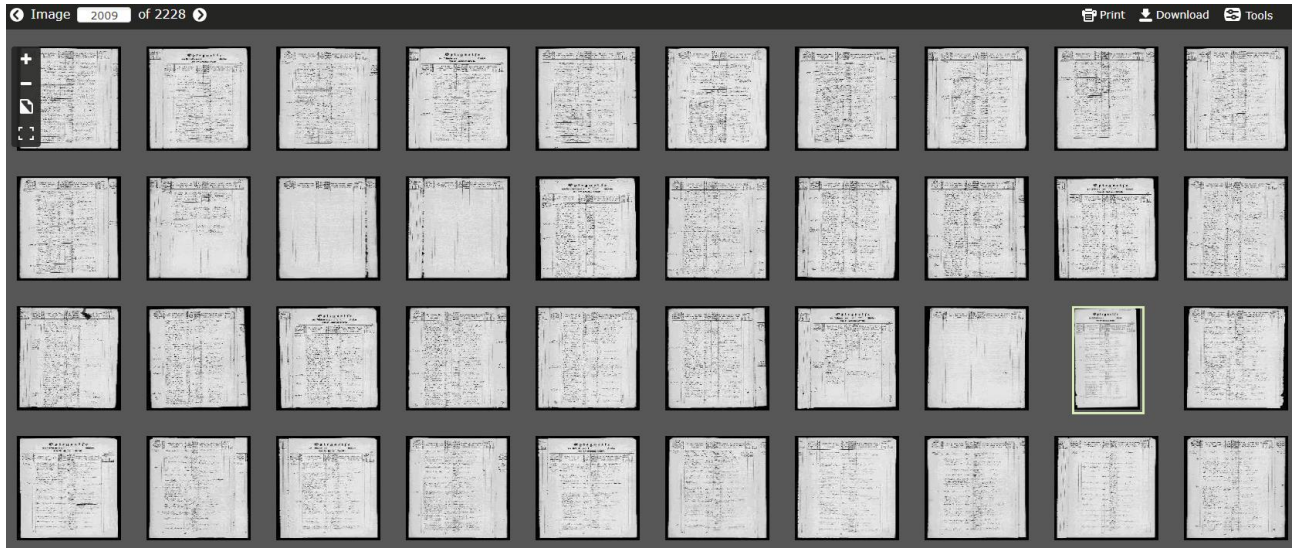

Det aktuelle image er vist med en ramme omkring i tredje række til højre. Man kan komme tilbage til enkelt billede ved at trykke på dette symbol ( = 'View single image'), som har erstattet det andet ikon. Det sidste ikon () benyttes til at ændre til 'Fuld skærm', så man har så stort et billede som muligt. Man kommer tilbage til almindeligt skærm billede ved at trykke på ikonet igen.

Med symbolerne øverst til højre kan man printe billedet eller download billedet. Under 'Tools' finder man værktøj til at rotere, nuance justere eller invertere sort/hvid på billedet.

Skulle man støde på fejl i de indekserede folketællinger, så, er det nu også muligt at få rettet nogle af disse fejl.

| Home                   | <b>■C</b><br>Tree                                              | <b>EQ</b><br>Search                                           | Memories                                  | <b>E</b><br>Indexing               | Temple M                                           | ore |
|------------------------|----------------------------------------------------------------|---------------------------------------------------------------|-------------------------------------------|------------------------------------|----------------------------------------------------|-----|
| ▲ Names or<br>below to | n this record are<br>begin. Name edi                           | now editable. All correction<br>ting is currently not availab | ns should be made<br>ble for all records. | to match the docum                 | ent. Click on the "Edit" link                      | ×   |
| Ent                    | <ul> <li>Christian<br/>1871-1924</li> <li>Show More</li> </ul> | n Virginius Bach<br>• K8S9-45D                                | Spou<br>• P                               | <sup>se</sup><br>etra Johanne Bert | Parents<br>Carl Christian Bach<br>Maria Sophia Hen | ×   |
| Christia<br>Denmark (  | n O Bach<br>Census, 1921                                       |                                                               | Tools                                     | Attached to:                       | Christian Virginius Bach<br>1871–1924 • K8S9-45D   |     |
| Name:                  |                                                                | Christian O Bach •                                            | Edit                                      |                                    |                                                    |     |
| Event Type             | :                                                              | Census                                                        |                                           | Ð                                  |                                                    |     |
| Event Date             | :                                                              | 1921                                                          |                                           |                                    |                                                    |     |

I ovenstående eksempel er navnet fejlagtigt blevet skrevet som 'Christian O. Bach'. Men da personen hedder 'Christian Virginius Bach', så er dette måske indtastet forkert. Ved at trykke på billedet af folketællingen kan man se et billede af original en, hvor man kan kontrollere dette.

Her ses det, at der faktisk ikke står 'O.' men 'V.', som passer med hans mellemnavn. Som noget nyt er det nu blevet muligt, at ændre disse fejlindekseringer.

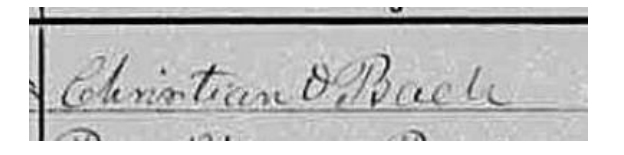

Ud for navnet 'Christian O. Bach' kan man trykke på 'Edit', hvorved følgende side kommer frem:

|                             | Denn | hark Cer                                                                                                    | nsus,     | , 1921                                                                                                    |                                     |         |        |                                             |                                                                                                    | ×                                                                          |
|-----------------------------|------|----------------------------------------------------------------------------------------------------|-----------|----------------------------------------------------------------------------------------------------|-------------------------------------|---------|--------|---------------------------------------------|----------------------------------------------------------------------------------------------------|----------------------------------------------------------------------------|
| Improve the Name            |      |                                                                                                    |           |                                                                                                    |                                     |         | 100    |                                             |                                                                                                    |                                                                            |
| Edit Christian O Bach       |      | _                                                                                                    | familier- |                                                                                                    |                                     | _       | _      | _                                           | н                                                                                                    | OVE                                                                        |
| Given Name                  |      | 1) Ferban<br>(Carilor, Doe                                                                                                    | it it     | Samflige Personers Nava                                                                                                    |                                     |         |        | -                                           | Federated<br>Der angioner                                                                                                  | Nudevataientie 3<br>Ser udtylides kr<br>den der er t<br>udesför des Ko     |
| Christian O                 |      | anter bie de unite Regelie anter ficigent anter ficigent anter fic | tilli i   | Vod Bern, endna aufen Nava, umtos<br>"Dreng" eller "Piga"<br>Midlertidig travarende Personer opføres äkke Aer,                                                                                                    | Rennet<br>Mandhow<br>(M)<br>Evinde- | Fad.    | Fed.   | -                                           | Fødstadens eller Sognets<br>og Amfets Nævn.<br>For dem, der er tedt æden-                                                  | 1 holden de opi-<br>nig pas Tablogn<br>stite som en Ti-<br>haft fast Hopel |
| Surname                     |      | 2) Sidehun,<br>3) Mellemings,<br>4) Ragbygn.                                                                                                    |           | nen pas Skenasts Begrüde.<br>Neur Franke nysken skenast. Date Numer og med Mutternum<br>te den forsgassofte Panille. For mildettilg zenerente antee<br>i Skolsk 40 pan Tillegatekenast det samen Lobe Nr, som den<br>Panille, bestell der bavetmeie hangt für I Bubek 2 | 35                                  | -       |        | e de la la la la la la la la la la la la la | for det egentlige Danmark,<br>skrives I. Eks. Perserne,<br>Island, Grunland eller ved-<br>konsumnde fremmede<br>Landa Nævn | 3 11                                                                       |
| Bach                        |      |                                                                                                    | a an      | ,                                                                                                    |                                     |         |        | ,                                           |                                                                                                    | -                                                                          |
| Reason for change           |      | 1.<br>Bali                                                                                                    | 1         | Christian & Back                                                                                                    | R.                                  | ary my  | 871    | 53                                          | Deleng n                                                                                                    | <u>SS</u>                                                                  |
| Select a reason             | •    | - Logane                                                                                                    |           | Days Route                                                                                                    | R                                   | 117     | 3/8    | -                                           | Lordente har                                                                                                    | 55                                                                         |
| Optional Note               |      |                                                                                                    |           | Actor Pack .                                                                                                    | x.                                  | 48      | 1902   | 1                                           | Deliong 1                                                                                                    | х <u>у</u><br>Үд                                                           |
| Enter your message here     |      |                                                                                                    |           | Alma Back                                                                                                    | M. S.                               | 14 31/3 | 100    |                                             | Dillory M                                                                                                    | đ                                                                          |
|                             |      | 1                                                                                                    | 2.        | Rud Atte Sunder                                                                                                    | 10.<br>10                           | 10 11/4 | 1861   | 1 3                                         | Delanty I                                                                                                    | tedba                                                                      |
| Why do I need to highlight? |      |                                                                                                    |           | Cle Funder                                                                                                    | R                                   | - AL    | a      | -                                           | Liber f M                                                                                                    |                                                                            |
| Highlight the Full Name     |      |                                                                                                    |           |                                                                                                    |                                     | -       | -      | 1.1                                         |                                                                                                    |                                                                            |
| Save. Cancel                |      |                                                                                                    |           |                                                                                                    |                                     | 100     | 12 I M |                                             | -                                                                                                    |                                                                            |

Her retter man fejlen på navnet og vælger begrundelse under '*Reason for change*', som kan være: '*Indexed Incorrectly*' (forkert indeksering) eller '*Wrong in the Document*' (skrevet forkert i dokumentet). I feltet '*Optional Note*' kan man skrive yderligere kommentarer – denne kan sagtens skrives på dansk. Som det sidste bliver man bedt om at 'highlighte' navnet i dokumentet, som man

laver en ændring på. Dette gøres ved at trykke på *'Highlight the Full Name'*. Zoom ind på dokumentet inden du trykker på knappen for at highlighte. Herefter ser billedet så ledes ud:

|                                                  | Denmark C      | ensus, 1921                   |                                                          |                                                                                                    |
|--------------------------------------------------|----------------|-------------------------------|----------------------------------------------------------|----------------------------------------------------------------------------------------------------|
| Improve the Name                                 |                |                               |                                                          |                                                                                                    |
| Edit Christian O Bach                            |                |                               |                                                          |                                                                                                    |
| Given Name                                       | 63             |                               | Familier-                                                |                                                                                                    |
| Christian V                                      |                | 1                             | nes<br>Løbe-                                             |                                                                                                    |
| Surname                                          |                | 1) Forhus                     | Som<br>"Pamilie"                                         | Samtlige Personers Navi                                                                            |
| Bach                                             | 2              | osv.: for de<br>andre Bygnin- | eniigi<br>boende,<br>men ikke                            | Ved Børn, endnu uden Navn, se                                                                      |
| Reason for change                                |                | osv., felges<br>den samme     | - Foran<br>Logerande<br>(sasvel En-                      | Midlertidig fraværende Personer opføre                                                             |
| Indexed Incorrectly                              |                | Orden).<br>2) Sidehus,        | keltpersoner<br>som indlo-<br>gerede Fami-<br>liers Med- | men paa Skemaets Bagside.<br>Hver Familie opføres med sit Løbe-Nummer og n                         |
| Optional Note                                    | 1              | 3) Mellembgn.                 | lemmer)<br>softes X.<br>Poran                            | fra den foregaaende Familie. For midlertidig fran<br>i Rubrik 16 paa Tillægsskemaet det samme Løbe |
| Enter your message here                          |                | a) malloldur                  | nærværende<br>sættes N<br>(fr.Rutrik 17                  | Familie, hvortil den traværende hører, har i                                                       |
|                                                  | in the         | 1.00                          | og Regier-<br>nes Nr. 2<br>og ŝ)                         |                                                                                                    |
|                                                  |                | 1                             | 88                                                       | Dist SOR 1                                                                                         |
| Why do I need to highlight?                      |                | 1                             | 100                                                      | Counsilian Delpacte                                                                                |
| Highlight the Full Name                          | 6              | Forhus                        | 1                                                        | Petri aktinge Bach                                                                                 |
| Concol                                           |                | 1.0%                          | 1.00                                                     | Dage Prach                                                                                         |
| Calicer                                          | the second     | 3.11 3                        | 6.1                                                      | Poto Back.                                                                                         |
|                                                  |                | _                             |                                                          |                                                                                                    |
| SS                                               |                | Trvk                          | på 'Sa                                                   | ave' for at gemme ændrir                                                                           |
| llow a faw minutes for your correction to become | ma coarchabla  | ,<br>Bock                     | ndon                                                     | til vonstro kommor from                                                                            |
| ou for improving our records!                    | ne searchable. | Deske                         | euen                                                     | ui vensue kommer fiem.                                                                             |
|                                                  |                | 1                             |                                                          |                                                                                                    |

Du har nu forbedret datagrundlaget og muligheden for, at andre kan finde denne information. Ændringen kan nu ses som vist her.

Trykker man på 'Edti/View History', så vil man se denne beskrivelse af den ændring du har lavet:

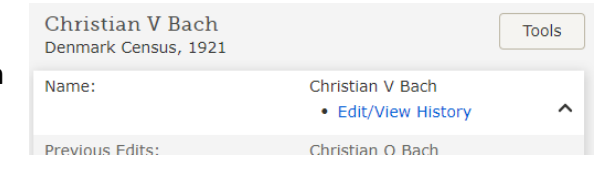

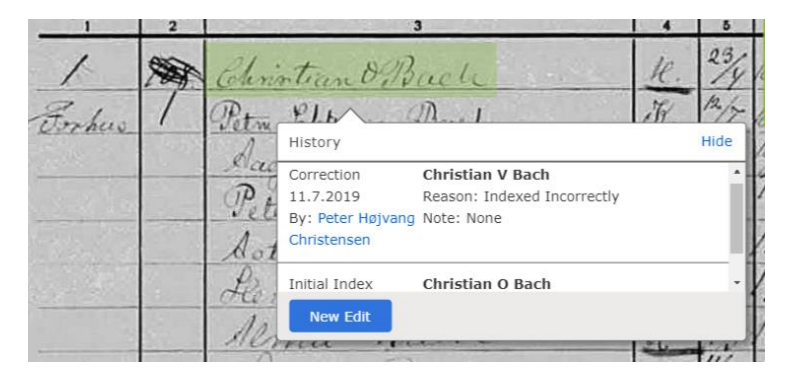

### Lægge kilder ind på personer i 'FamilyTree' fra SA med et link

For at gøre personer i 'FamilyTree' så unikke som muligt, så andre brugere ikke forveksler dem med andre personer og 'merger' den sammen, så kan det anbefales at tilføje så mange kilder som overhovedet muligt. Jeg vil her vise hvor let man kan tilføje et link til en kirkebog fra <u>www.sa.dk</u> på kilde listen ('source list') på personer på 'FamilyTree'.

Jeg har til lejligheden fundet Jens Christian Jensen født i Gullev sogn d. 9. maj 1820:

| Isa.dk/ao-soe | egesider/da/bille  | dviser?epid=17123232#163   | 079,27394136    | ☆ 🗉                     |
|---------------|--------------------|----------------------------|-----------------|-------------------------|
| Gmail 😈 UniFi | G Google 🌵         | FamilySearch 🔇 SA:DK - Kir | kebøger 📑 Faceb | oook 🗢 MarsvejCloud [WD |
| +-80          |                    |                            | 137 🜔 🤇         | •                       |
| 1 -           | 1000               | A 10.4                     |                 | luno -                  |
| 10A           | 1820               | Tons hristian              | 10. May         | Jons Jonfor             |
| 127.          | 19 may             | Tenfen                     |                 | Mor Janen               |
| 1 Martin      |                    |                            |                 | Mans Satter             |
| 1 Martin      |                    |                            |                 | yaan bak.               |
| S. Martin     | in a second second |                            |                 | 11 1 1 1                |

For at kopiere et link til siden, skal man markere selve adressen, som er markeret med blåt herover. Herefter kopierer man linket ved at trykke på CTRL-C. Man går nu til FamilySearch og finder personen man har fundet i kirkebogen.

| <ul> <li>Jens Christian Jensen</li> <li>9 May 1820 - 29 November 1880 • LCCQ-PX6</li> </ul> |             |                                                                                                    |
|---------------------------------------------------------------------------------------------|-------------|----------------------------------------------------------------------------------------------------|
| Details                                                                                     | Time Line   | Sources 3 Collaborate 0 Memories 0 Ordinances                                                           |
| Sources                                                                                     |             |                                                                                                    |
|                                                                                             | Detail View | Add Source Solutions                                                                                    |
|                                                                                             | Date        | Title                                                                                                   |
| ű:                                                                                          | 1854        | Jens Christian Jensen in entry for Ane Marie Jensen, "Denmark Church Records, 1484-1941"<br>View Source |

Man kan se på personen, at der allerede findes 3 kilder 😂 Opti View Add Source ('Sources 3') og at den første er fra 1854. Så kilden fra hans fødsel fra 1820 er endnu ikke lagt ind – det gør vi så te Add New Source nu. Man begynder med at trykke på 'Add Source' og vælger 5, Add New Memory Source 'Add New Source', som det er vist her til højre. Attach From Source Box Her ved kommer billede herunder frem: ne i nrietian lancan in an Event Date 👔 Source Title (Required) 👔 🖥 9 May 1820 Jens Christians Jensen fødsel og dåb i Gullev sogn Standardized Date Web Page (Link to the Record) 👔 WEB PAGE URL ADD A MEMORY • https://www.sa.dk/ao-soegesider/da/billedviser?epid=17123232#163079,27394136 Where the Record Is Found (Citation) 👔 Example: UK Census, 1841, Arbroath, Perth, Scotland. Population schedule. Dwelling add Describe the Record (Notes) 👔 Det er nr. 24 på siden. Her udfylder vi dato, en Select the Information or Events in this Source kort beskrivelse, selve Name Birth link'et samt en note med Christening Sex nummeret på siden, som indeholder selve personen. Add Source to My Source Box Til sidst på siden sætter

(fødsel) og 'Christening' (dåb), hvis disse informationer findes i kilden. Til sidste trykker man på 'Save' (Gem) for at gemme kilden. Har man sat et flueben i 'Add Source to My Source Box', Så gemmes kilden og i dit 'My Source Box' arkiv.

Cancel

Save

man flueben i 'Name' (navn), 'Sex' (køn), 'Birth'

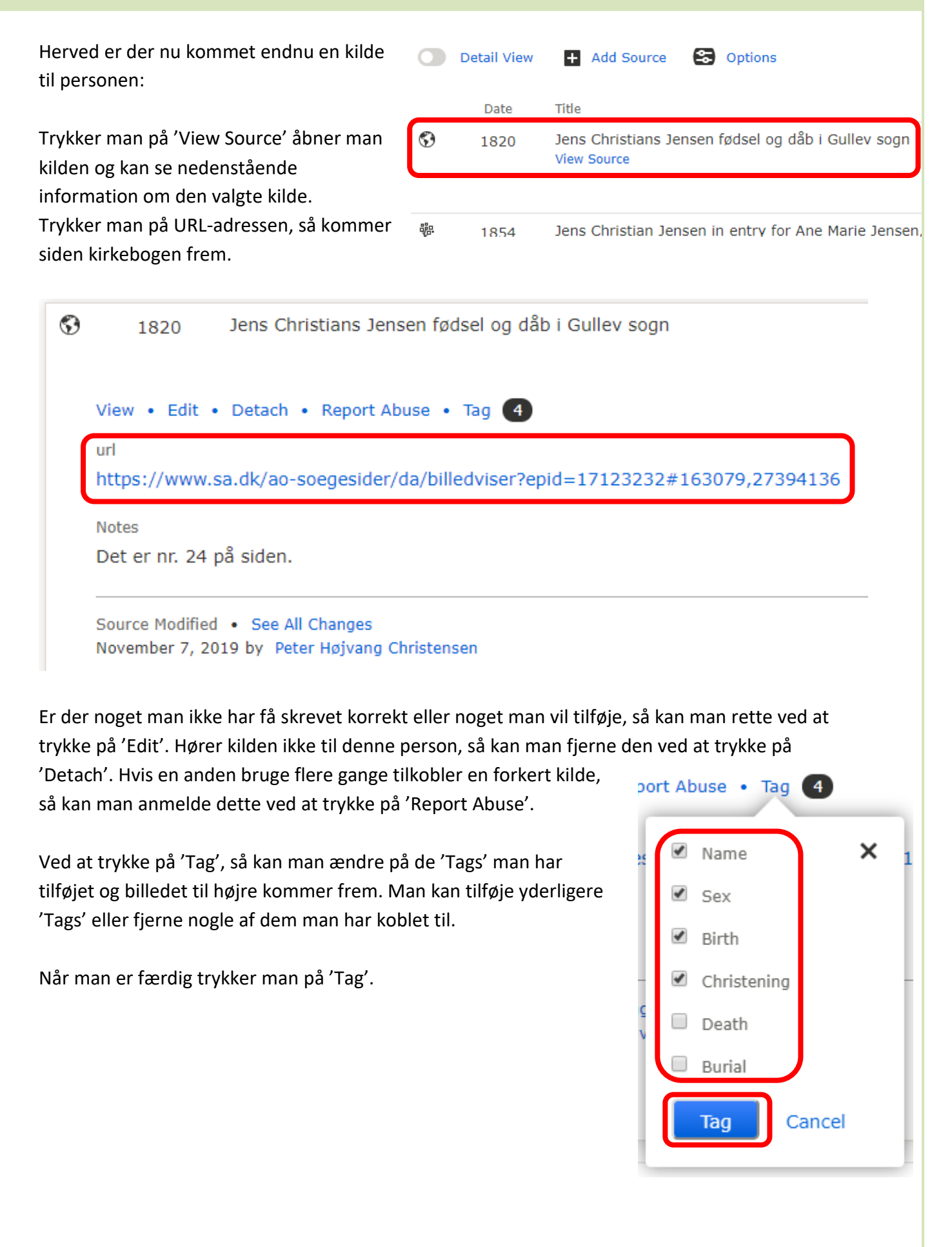

### Vejledninger til hjælp.

Der findes tre vejledninger på 'Danske Slægtsforskere' hjemmesiden, som kan være en hjælp til at få mere ud af brugens af 'FamilySearch' hjemmesiden. De findes via dette link: https://www.slaegtogdata.dk/andet/familysearch-hjaelp

Den første vejledning kan bruges som hjælp til oprettelse af et slægtstræ på FamilySearch ud fra en Gedcom fil. Tryk på billederne herunder og du kommer direkte til vejledningen på hjemmesiden.

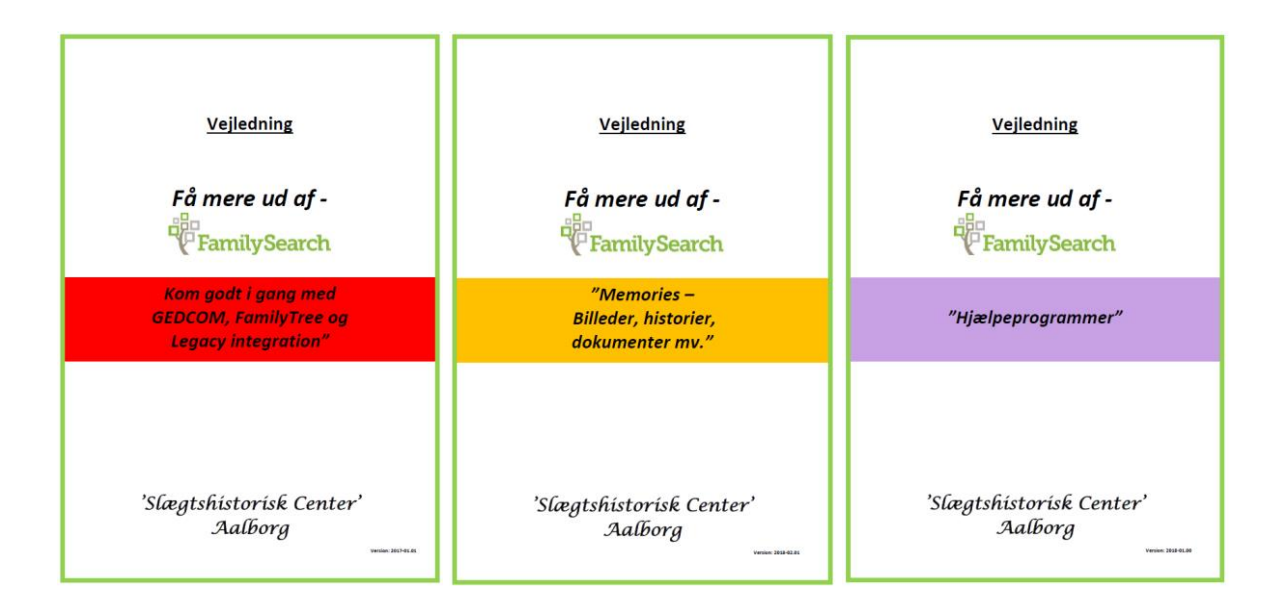

Jeg håber, at dette referat kan være til hjælp i den videre brug af FamilySearch.

Husk endelig at anmode om medlemskab af vores gruppe på Facebook:

### https://www.facebook.com/groups/slaegtshistoriskdag/

Så er du opdateret omkring vores kommende arrangementer og om de nyheder fra FamilySearch, som vi deler i denne gruppe.

Har du spørgsmål til FamilySearch generelt eller det, som er skrevet i dette notat, så er du meget velkommen til at kontakte os på Facebook gruppen eller via mail på denne adresse:

### SlaegstHistoriskDag@gmail.com

Håber vi ses til næste år når vi igen arrangerer 'Slægtshistorisk Dag'.

Venlig hilsen

### Peter Højvang Christensen

Aalborg